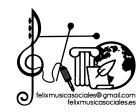

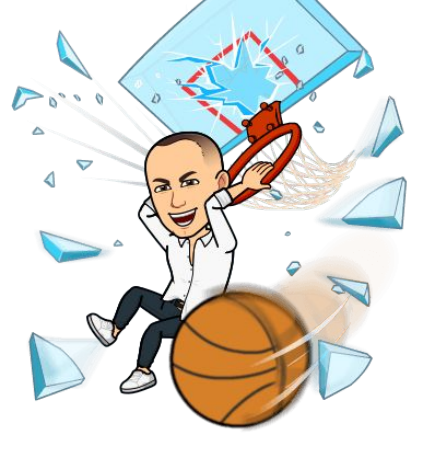

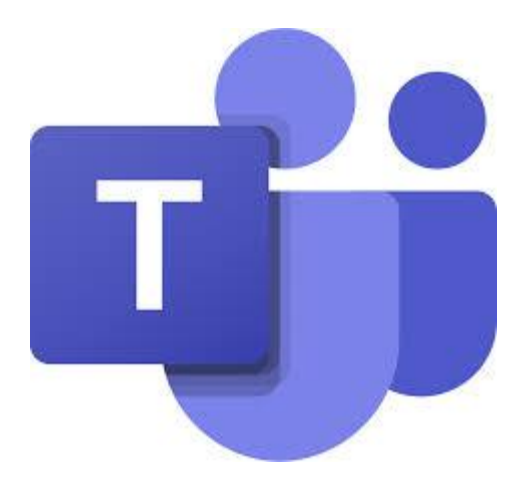

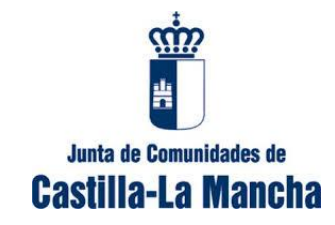

# Microsoft Teams

## Tutorial rápido para conseguir tus credenciales

sigue este tutorial en modo presentación (Iniciar presentación desde el principio)

Ofelipmusicasociales

Edué es?

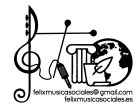

Plataforma de comunicación empresarial integrada con Office 365 online

Acceso desde cualquier ordenador y dispositivo. App para móvil

Crea tus equipos (de alumnos, profesores, CCP, Junta evaluación...)

Genera tus canales privados. Evita "ruido" de otros canales generales.

Llamadas grupales y chats de vídeo entre usuarios comunes del equipo. Acceso a invitados.

Seguridad. Cifrado en todo momento

Cuenta Office 365 (y sus aplicaciones) común a todos los profesores de

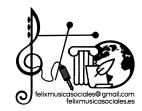

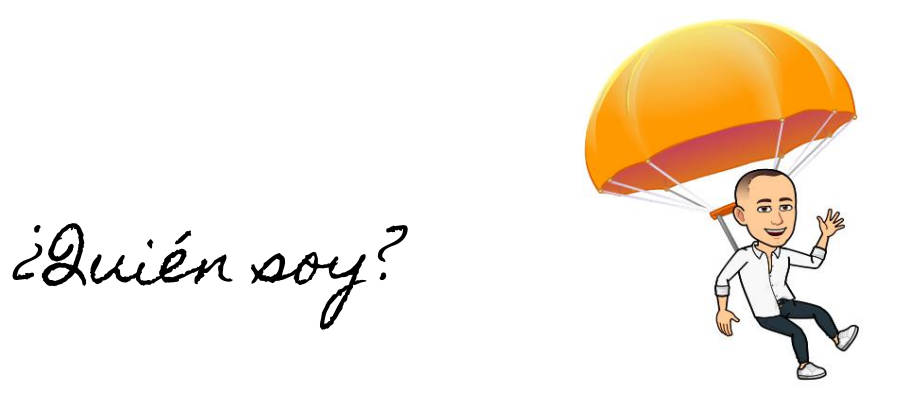

Soy Félix Arias Moraleda, profesor de música en el IES María Zambrano de Alcázar de San Juan (CR). Estoy convencido de que las aplicaciones móviles pueden (y deben) utilizarse en Educación y para ello debemos hacer un **uso responsable** de dichos dispositivos.

En este tutorial aprenderás a obtener tu credencial para acceder a tu cuenta en Microsoft Teams.

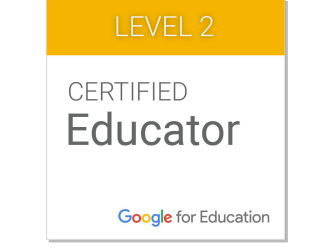

@felipmusicasociales

Cuenta de intranet

Solicita tus credenciales en http://aka.ms/CredencialesTeamsJCCM o clica aquí.

Llegas a una pantalla como ésta:

Lee bien y completa estos datos con tu ID de la intranet: aaaa00 (tus cuatro letras y dos números de acceso a intranet) y envía.

Entra en tu correo docente 😧 😱

¿Dónde está? ¿No recuerdas? Sígueme. ¡Rápido!

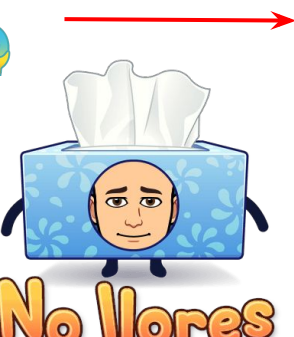

#### SOLICITUD DE CREDENCIALES DE MICROSOFT TEAMS PARA EL PROFESORADO DE CASTILLA-LA MANCHA

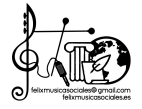

Va a proceder a la solicitud de credenciales personales para el acceso al entorno colaborativo del profesorado de Castilla-La Mancha de Microsoft Teams.

Estas credenciales, junto con indicaciones para el acceso, le serán remitidas a su correo docente institucional de la Junta de Comunidades de Castilla-La Mancha (...@edu.jccm.es).

IMPORTANTE: Antes de continuar con esta solicitud de credenciales asegúrese de que puede acceder correctamente a su correo docente y de recordar su Identificador de Usuario o UID (el mismo que utiliza habitualmente para acceder a la Intranet docente), ya que es un dato necesario para identificarle en la solicitud que está realizando.

Dispone de toda la información y ayuda sobre el correo docente en el Portal de Educación. Desde ahí podrá recuperar su UID o/y su contraseña en caso de olvido. También dispone de información sobre el servicio de soporte para posibles incidencias.

Para continuar con la solicitud de contraseñas, por favor, indique a continuación el Identificador de Usuario de su cuenta de correo docente:

#### \* Obligatorio

Castilla-La Mancha

#### Información básica protección de datos

El responsable del tratamiento es la D.G de Recursos Humanos y Planificación Educativa y tiene la finalidad de gestionar el trabajo colaborativo online, así como la organización y coordinación entre el profesorado de los centros educativos públicos de castilha La Mancha, con base legal de Ejercicio de poderes públicos - Les Qróginica 2/2006, de 3 de mayo, de Educación / Ley 7/2010, de 20 de julio, de Educación de Castilla-La Mancha. No existe cesión de datos. Puede ejercer los derechos de accesos, rectificación o supresión de sus datos, así como otros derechos, la ly como se explica en la información adicional a la que puede acceder en <u>https://www.castillamancha.ekgrotecciondedatos</u>

#### 1. Introduzca aquí su UID, ejemplo: aaaa00

Las credenciales serán enviadas en un plazo de 2h, por favor, no vuelva a completar el formulario durante este perioro de tiempo. \*

Escriba su respuesta

Enviar

No revele nunca su contraseña. Notificar abuso

Este contenido lo ha creado el propietario del formulario. Los datos que proporcione se enviarán a ese propietario. Con tecnología de Microsoft Forms | Privacidad y cookies | Términos de uso

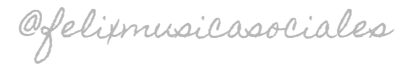

Correo docente

Visita **educa.jccm.es** y accede a tu intranet (sí, donde miras tu nominilla 😜).

Una vez dentro... en la columna azul de la izquierda te encuentras:

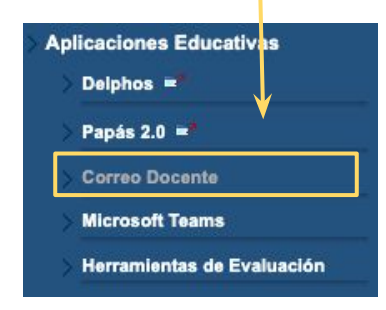

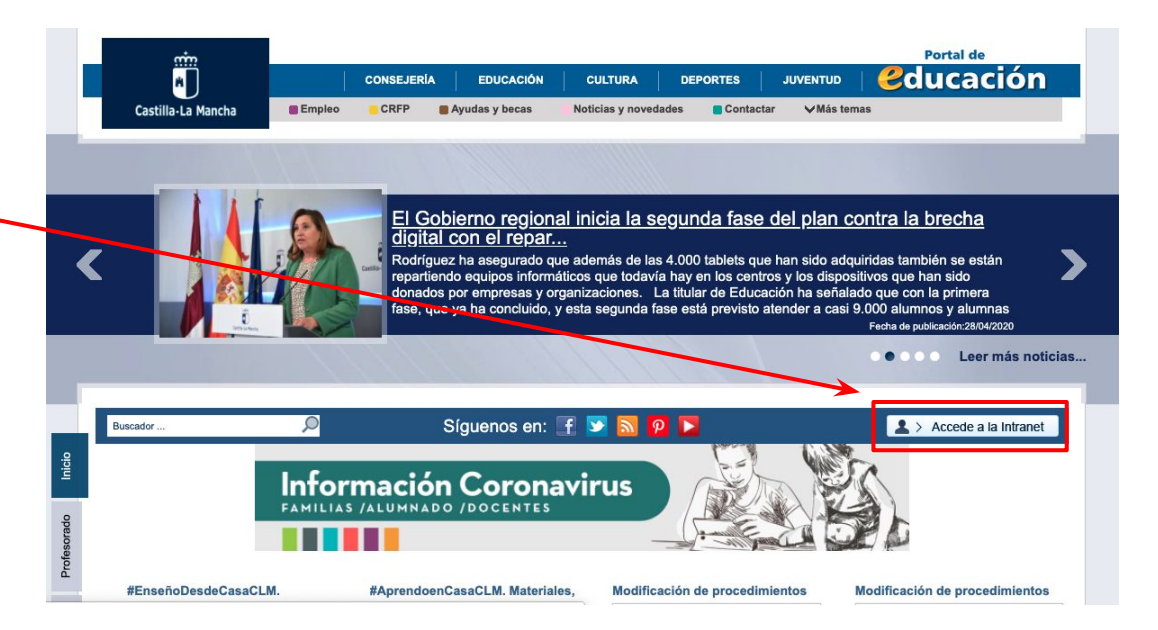

Si no puedes entrar clica **aquí** y sigue las instrucciones. No debes haber tenido problemas, pero...

Ofelipmusicasociales

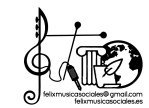

Vamos por partes Acceso a Webmail institucional desde la Intranet

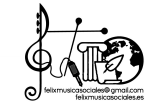

Actualizado el: 17/04/2020

Accede clicando en el La Intranet Docente permite el acceso al servicio de Webmail ofrecido por la Junta de Comunidades de Castilla-La Mancha. enlace. Pulse aguí para acceder: https://webmail.jccm.es/ CONTACTO: Para cualquier incidencia relacionada con el servicio de correo a docentes. contacte con la siguiente dirección: correo.docentes@edu.iccm.es 2 Abre el mensaje Consejería de Educación, Cultura y Deportes De <consejeriaecd@educastillalamancha.e ASUNTO : Información sobre Microsoft Teams Fecha 19-04-2020 16:53 Bandeia de entrada Para profesor.apellidoedu.jccm.es <profesor.apellido@edu.jccm.es> Etig... Mensaje Fecha d... Mensajes enviados Estimado/a PROFESOR APELLIDO APELLIDO Consejería de Educación, Cultura y Depo 19-04-2020 Borradores Bienvenido al entorno corporativo del profesorado de Castilla-La Mancha de Microsoft Teams. A Información sobre Microsoft Teams 16:53 1 Papelera Copia tus continuación, le facilitamos sus credenciales de acceso a este servicio: Usuario: aaaa00@educastillalamancha.es Junk Clave: ptsv7362LWJABNYF credenciales La primera vez que usted acceda se le solicitará realice un cambio de su clave como medida de seguridad para garantizar que solo usted la conoce, le recomendamos no demore este primer acceso. Una vez realizado ese primer paso, se procederá a un proceso de confirmación de su cuenta de correo electrónico institucional como medida adicional de seguridad. Tenga en cuenta que deberá cambiar esta clave en el primer inicio de sesión A partir de ese momento, va podrá acceder a su entorno de trabajo de Microsoft Teams, para empezar a colaborar con sus compañeros de su centro educativo y de la comunidad de profesorado docente de

Ofelipmusicasociales

Castilla-La Mancha.

Consejería de Educación, Cultura y Deportes Junta de Comunidades de Castilla-La Mancha

Atentamente.

mensaie.

Si tiene algún problema en el acceso, por favor, contacte con nuestro Servicio de soporte.

Este mensaie se envió desde una dirección de correo electrónico no supervisada. No responda a este

Vamos por partes Acceso a Webmail institucional desde la Intranet

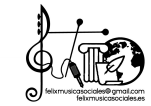

Actualizado el: 17/04/2020 Accede clicando en el La Intranet Docente permite el acceso al servicio de Webmail ofrecido por la Junta de Comunidades de Castilla-La Mancha. enlace. Pulse aguí para acceder: https://webmail.jccm.es/ CONTACTO: cualquier incidencia relacionada con el servicio de correo a docentes. Para contacte con la siguiente dirección: correo.docentes@edu.iccm.es 2 Abre el mensaje Consejería de Educación, Cultura y Deportes <consejeriaecd@educastillalamancha. ASUNTO : Información sobre Microsoft Teams Fecha 19-04-2020 16:53 Bandeia de entrada Para profesor.apellidoedu.jccm.es <profesor.apellido@edu.jccm.es> Etiq... Mensaje Fecha d... Mensajes enviados Estimado/a PROFESOR APELLIDO APELLIDO Consejería de Educación, Cultura y Depo 19-04-2020 Borradores Bienvenido al entorno corporativo del profesorado de Castilla-La Mancha de Microsoft Teams. A Información sobre Microsoft Teams 16:53 Copia tus 1 Papelera continuación, le facilitamos sus credenciales de acceso a este servicio: Usuario: aaaa00@educastillalamancha.es Junk credenciales Clave: ptsv7362LWJABNYF La primera vez que usted acceda se le solicitará realice un cambio de su clave como medida de seguridad para garantizar que solo usted la conoce, le recomendamos no demore este primer acceso. Una vez realizado ese primer paso, se procederá a un proceso de confirmación de su cuenta de correo electrónico institucional como medida adicional de seguridad. Tenga en cuenta que deberá cambiar esta clave en el primer inicio de sesión A partir de ese momento, va podrá acceder a su entorno de trabajo de Microsoft Teams, para empezar a colaborar con sus compañeros de su centro educativo y de la comunidad de profesorado docente de Castilla-La Mancha. Si tiene algún problema en el acceso, por favor, contacte con nuestro Servicio de soporte Visita https://teams.microsoft.com/\_ Atentamente. Conseiería de Educación. Cultura y Deportes o clica **aquí** Junta de Comunidades de Castilla-La Mancha Este mensaie se envió desde una dirección de correo electrónico no supervisada. No responda a este

Ofelipmusicasociales

mensaie

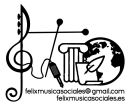

iya estamos aquí!

1 Incluye tu dirección aaaa00@educastillalamancha.es Y luego tu contraseña (obtenida del email anterior)

|   | ٠ | e |   |  |
|---|---|---|---|--|
|   |   | U |   |  |
| - |   | 5 | - |  |
| - | - | - | - |  |

plaintest@educastillalamancha.es

#### Actualizar contraseña

| Necesita actualizar | la contraseña porque se   | trata de |
|---------------------|---------------------------|----------|
| la primera vez que  | inicia sesión o porque la |          |
| contraseña expiró.  |                           |          |

## Actualiza tu

contraseña a una fácil de recordar

> Clica en **siguiente,** pero lee antes

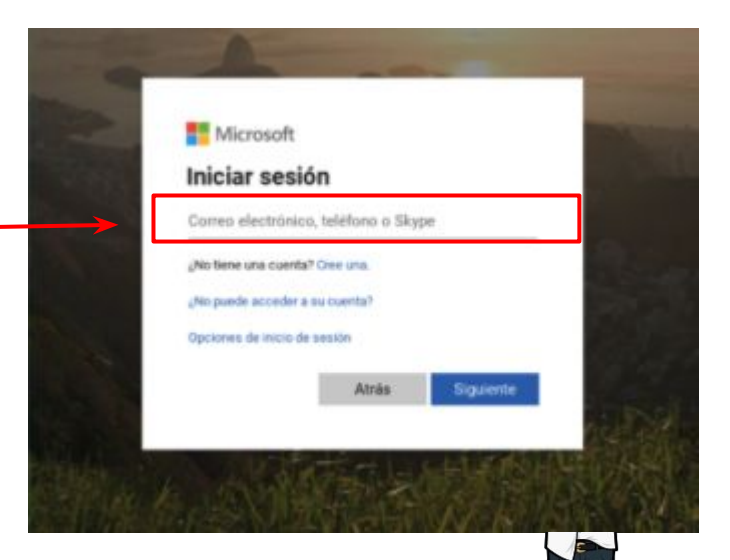

| ŧ.       |         |         |        |      |     |
|----------|---------|---------|--------|------|-----|
| aintest© | educast | ilalama | nchale | 6    |     |
| e nec    | esita   | más     | info   | rmad | ión |

Su organización necesita más información para garantizar la seguridad de la cuenta.

Usar otra caenta

Más información

3

Siguiente

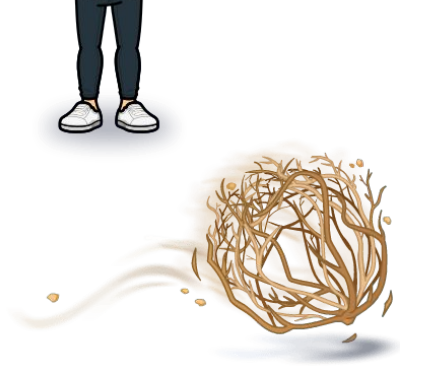

Ofelixmusicasociales

1ya casi está!

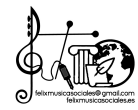

### Te solicitarán un **número de teléfono móvil** y un **correo electrónico** que tendremos que confirmar mediante un código

### no pierda el acceso a su cuenta

Para asegurarnos de que pueda restablecer su contraseña, necesitamos recopilar información para poder comprobar su identidad. No usaremos esta información para enviarle correo no deseado, sino para que su cuenta sea más segura. Tendrá que configurar al menos 1 de las opciones siguientes.

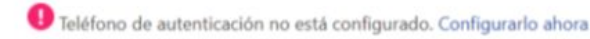

Correo electrónico de autenticación no está configurado. Configurarlo ahora

**Descarga** la **aplicación móvil** y para **PC.** Es mucho más fácil trabajar con aplicaciones. Entra con tus credenciales y con la **NUEVA contraseña** que has elegido. TEAMS se sincroniza fácilmente

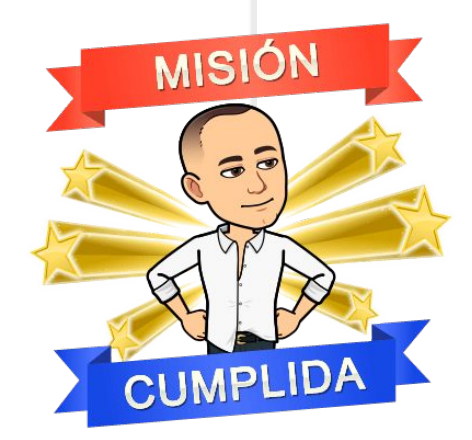

@felixmusicasociales

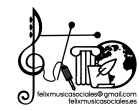

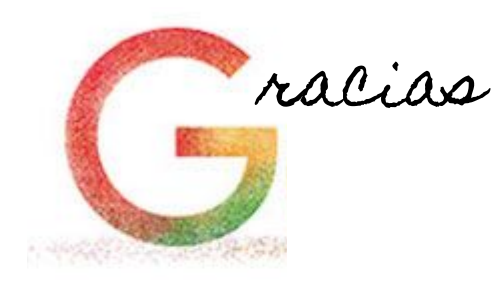

Espero haber podido ayudarte a configurar tu Microsoft Teams. Ahora no tengas miedo de "trastear". Es una herramienta potente para el trabajo en equipo que nos hará más efectivos.

Y si quieres saber más puedes clicar **aquí,** cuenta lo mismo pero no tan bonito 😁

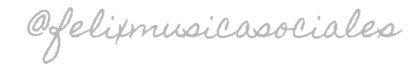

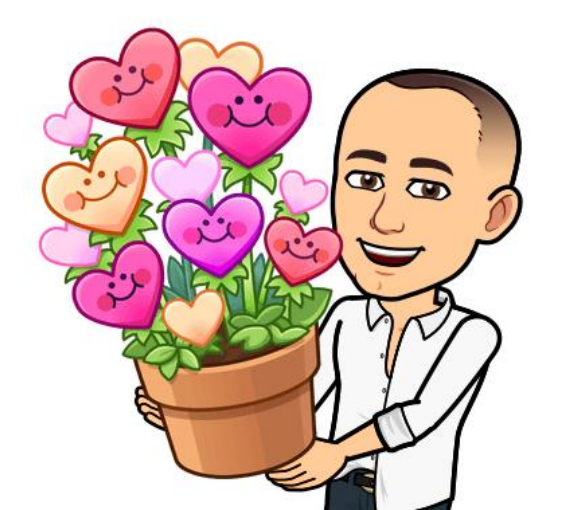